# I. Инструкция по установке Информационно-графического программного комплекса ТГИД-07

- 1. Установите в CD-привод диск с программной-инсталлятором с ТГИД-07.
- 2. Откройте диск и запустите файл setup.exe
- 3. Во время установки следуйте предлагаемым инструкциям.

**Примечание.** По умолчанию версия Программного комплекса ТГИД-07 установится по маршруту C:\Program Files\Sirius

Демоверсия предназначена для работы с технологической схемой тепловой сети, содержащей не более 60 узлов.

4. Для запуска **ТГИД-07** необходимо запустить на выполнение командный файл gidr.exe или в меню кнопки ПУСК выбрать в папке TGID-07 строку с ярлыком TGID-07.

| 퉬 TGID-07  |   |
|------------|---|
| 😰 Help     |   |
| II TGID-07 |   |
|            | _ |

- 5. При перестановке ТГИД-07 сохраните резервные копии всех файлов mdb с созданными Вами расчетными схемами в отдельной папке (папках)
- 6. Если занесли новые насосы, то сохраните и файл СтандОбор.mdb
- 7. Удалите ТГИД-07 через Панель управление (Установка/Удаление программ)
- 8. Установите новую версию ТГИД-07
- 9. При первом открытии созданных Вами ранее расчетных схем (файлов с расширением mdb) в новой версии ТГИД появится запрос «Структура неправильная. Попробовать сконвертировать?», ответьте «Да» и подождите некоторое время.
- 10. Откройте окно «Свойства» объекта «Источник тепла» и заново задайте температурный график (вкладка «Расчет графика температур»).

### II. Открытие демонстрационной расчетной схемы тепловой сети в ТГИД-07

1. С помощью команды Файл > Открыть...

| <u>∏</u> °тгид-07               |         |       |
|---------------------------------|---------|-------|
| Файл Правка Вид                 | Геобаза | Схема |
| Создать                         | Ct      | rl+N  |
| 🞢 <u>О</u> ткрыть               | Ct      | rl+O  |
| <u>З</u> акрыть                 |         |       |
| Сохранить <u>к</u> ак           |         |       |
| Режим 🕨                         |         |       |
| Активная схема                  |         |       |
| Отобразить дополнительную схему |         |       |
| Объединить расчетные схемы      |         |       |

выбираем по маршруту

диск установки:\Program Files\Sirius\TGID-07\Dan файл DemoTGid04.mdb и подтверждаем действие нажатием на кнопку "Открыть"

| Г Открыть                                 | X                             |
|-------------------------------------------|-------------------------------|
| <u>П</u> апка: 🌗 Dan                      | 🔻 ቱ 🖆 🎟 -                     |
| Имя 🔶                                     | 🔸 Дата измене 🔸 Тип           |
| P DemoTGid04                              | 23.01.2013 15:17 Microsoft Ac |
| 🔄 🕗 karta                                 | 23.01.2013 16:11 Microsoft Ac |
|                                           |                               |
|                                           |                               |
| Имя файла: DemoTGid04                     | <u>О</u> ткрыть               |
| <u>Т</u> ип файлов: Исходные файлы(*.mdb) | • Отмена                      |

#### III. Подключение топографической подложки (электронной карты местности)

Производится в 2 этапа: на первом этапе выбирается файл электронной карты местности (в формате известных геоинформационных систем ArcView GIS, ArcInfo, MapInfo и др.) с помощью команды Геобаза > Файлы геобазы ... > Кнопка Добавить

| писок цифровых карт                      |                  |             | Σ        |
|------------------------------------------|------------------|-------------|----------|
|                                          |                  |             | OK       |
|                                          |                  |             | Отменить |
| <b>∏</b> <sup>®</sup> Открыть            |                  | <b>—</b> ×  | Добавить |
| <u>П</u> апка: 퉬 Dan                     | * = •            | <b>.</b>    | Удалить  |
| Имя                                      | Дата изменения   | Тип         |          |
| DemoTGid04                               | 01.04.2014 11:46 | Microsoft A |          |
| karta                                    | 25.06.2013 13:28 | Microsoft A |          |
|                                          |                  |             |          |
|                                          |                  |             |          |
| · · · · · · · · · · · · · · · · · · ·    |                  | Þ           |          |
| Имя файла: karta                         |                  | Открыть     |          |
| <u>Т</u> ип файлов: Файлы ArcMap (*.mdb) | -                | Отмена      |          |

и подтверждаем действие нажатием на кнопку "ОК"

На втором этапе открываем выбранную электронную карту в рабочем окне программы ТГИД-07 с помощью команды Геобаза > Показать геобазу.

После произведенных действий рабочее окно программы будет иметь вид:

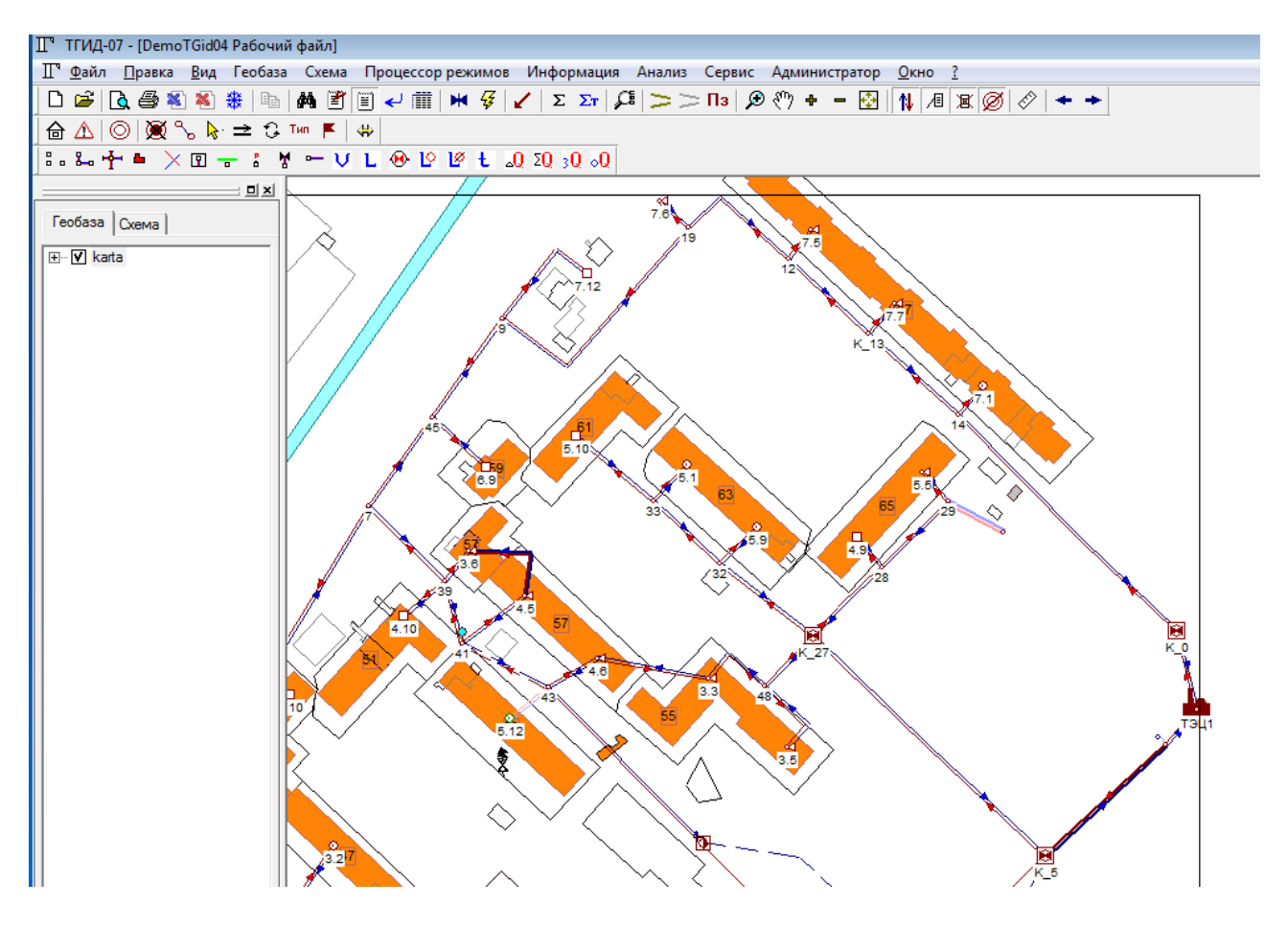

# IV. Расчет теплогидравлических режимов демонстрационной расчетной схемы тепловой сети

Расчет режимов (плановых – с заданными расчетными нагрузками, фактических – с рассчитанными гидравлическими сопротивлениями) осуществляется с помощью команды Процессор режимов > Плановый... или Фактический ...

| <ul> <li>С учетом тепловых потерь в сети настройка </li> <li>емпература расчета тепловых потерь расчетная </li> <li>С учетом внутренних тепловыделений</li> <li>с учетом внутренних тепловыделений</li> <li>эмпература наружного воздуха -32</li> <li>Договорная нагрузка</li> <li>Учитывать ветер</li> <li>Расчет дроссельных органов и запись сопротив.</li> <li>Запись козфрициентов смешения</li> <li>Количественные характеристики сети</li> <li>звание магистрального фрагмента</li> <li>Запись тепловых. наглузок и потель в</li> </ul> |                           |                 |              |   |
|----------------------------------------------------------------------------------------------------|---------------------------|-----------------|--------------|---|
| емпература расчета тепловых потерь расчетная С<br>С учетом внутренних тепловыделений<br>емпература наружного воздуха<br>Договорная нагрузка<br>Учитывать ветер<br>Расчет дроссельных органов и запись сопротив.<br>Запись козффициентов смешения<br>Количественные характеристики сети<br>звание магистрального фрагмента<br>                                                                                                    | 🔽 С учетом тепловых       | потерь в сети   | настройка    | ~ |
| С учетом внутренних тепловыделений<br>емпература наружного воздуха 32<br>Договорная нагрузка<br>Учитывать ветер<br>Расчет дроссельных органов и запись сопротив.<br>Запись козффициентов смешения.<br>Количественные характеристики сети<br>звание магистрального фрагмента<br>                                                                                                    | емпература расчета те     | епловых потерь  | расчетная    | • |
| эмпература наружного воздуха<br>Договорная нагрузка<br>Учитывать ветер<br>Расчет дроссельных органов и запись сопротив.<br>Запись коз ффициентов смешения<br>Количественные характеристики сети<br>звание магистрального фрагмента                                                                                                    | 🔽 С учетом внутренни      | іх тепловыделен | ий           |   |
| эмпература наружного воздуха<br>Договорная нагрузка<br>Учитывать ветер<br>Расчет дроссельных органов и запись сопротив.<br>Запись козффициентов смещения<br>Количественные характеристики сети<br>звание магистрального фрагмента                                                                                                    |                           |                 |              |   |
| емпература наружного воздуха 1-32<br>Договорная нагрузка<br>Учитывать ветер<br>Расчет дроссельных органов и запись сопротив.<br>Запись кса ффициентов смешения<br>Количественные характеристики сети<br>звание магистрального фрагмента<br>                                                                                                    |                           |                 |              |   |
| Договорная нагрузка<br>Ччитывать ветер<br>Расчет дроссельных органов и запись сопротив.<br>Запись ксо-ффициентов омешения<br>Количественные характеристики сети<br>звание магистрального фрагмента<br>                                                                                                    | емпература наружного<br>  | воздуха -32     |              |   |
| Ччитывать ветер<br>Расчет дроссельных органов и запись сопротив.<br>Запись ксе ффициентов смешения<br>Количественные характеристики сети<br>звание магистрального фрагмента<br>                                                                                                    | _ Договорная нагрузк<br>- | a               |              |   |
| Расчет дроссельных органов и запись сопротив.<br>Запись коэффициентов смешения<br>Количественные характеристики сети<br>звание магистрального фрагмента<br>                                                                                                    | Учитывать ветер           |                 |              |   |
| Расчет дроссельных органов и запись сопротив.<br>Запись ксе фФициентов смешения<br>Количественные характеристики сети<br>звание магистрального фрагмента<br>                                                                                                    |                           |                 |              |   |
| Запись козффициентов смешения<br>Количественные характеристики сети<br>звание магистрального фрагмента<br>                                                                                                    | Расчет дроссельны»        | органов и запи  | юь сопротив. |   |
| Количественные характеристики сети<br>звание магистрального Фрагмента<br>                                                                                                    | Запись коэффициен         | гов смешения    |              |   |
| звание магистрального фрагмента                                                                                                    | Количественные хар        | актеристики сет | ги           |   |
| звание магистрального фрагмента                                                                                                    |                           |                 |              |   |
| Запись тепловых наспизок и потерь в                                                                                                    | звание магистральног      | о фрагмента     |              |   |
| Запись тепловых, нагрузок и потерь в                                                                                                    |                           |                 |              |   |
|                                                                                                    |                           | пизок и потерь  | в            |   |

| 🖪 Установки расчета фактиче     | ского режима 🔀 |
|---------------------------------|----------------|
| Температура наружного воздуха   | 🔢 Град. С      |
| 🔲 Учитывать ветер               |                |
| Нагрузки ГВС                    |                |
| Закрытой                        | Расчетная      |
| Открытой                        | Расчетная      |
| Гидравлическое сопротивление по | отребителей    |
| 🔿 Детализированное              |                |
| Эквивалентное                   |                |
| 🔲 Количественные характерист    | ики сети       |
| Название магистрального фраги   | мента          |
|                                 |                |
|                                 |                |
|                                 |                |
| 🔲 Летний режим                  |                |
| Расчет Отмена                   | Температуры    |

### V. Просмотр результатов расчета теплогидравлических режимов демонстрационной расчетной схемы тепловой сети

Просмотр результатов расчета теплогидравлических режимов можно осуществлять двумя способами: посредством встроенного редактора отчетов по команде Информация > Отчеты...

| Выберите таблицу объекта с результатами расчета                                                                                                    | ×        |
|----------------------------------------------------------------------------------------------------|----------|
| Байпасы наружних теплопроводов<br>Дроссельные органы потребителей<br>Потребители<br>Потребители отключенные<br>Теплопотребление полученное<br>Теплопотребление общее<br>Узлы системы<br>Участки теплопроводов | Отменить |
|                                                                                                    |          |

или посредством MS Excel по команде Информация > Таблицы MS Excel ...

| Выберите таблицу                                                                                                    | ×                                                                                                    |
|----------------------------------------------------------------------------------------------------|----------------------------------------------------------------------------------------------------|
| Байпасы<br>Дроссельные органы потребителей<br>Задвижки<br>Насосные станции<br>Потребители<br>Протяженность трубопроводов<br>Сетевые регуляторы<br>Теплопотребление Потребители<br>Теплопотребление Расчетные схемы<br>Участки теплопроводов<br>Характеристика системы | ОК<br>Отменить<br>Отчеты<br>Отчеты<br>Ополные<br>Компактные<br>Совмещенные<br>Таблицы<br>Расчетная схема<br>Система<br>теплоснабжения |
|                                                                                                    |                                                                                                    |

#### VI. Анализ результатов расчета теплогидравлических режимов демонстрационной расчетной схемы тепловой сети

Анализ результатов расчета теплогидравлических режимов производится с помощью выполнения команд пункта меню "Анализ", а также посредством построения пьезометрических графиков.